# 使用SFTD/ASA和雲服務提供商配置eBGP HA

# 目錄

<u>簡介</u> <u>必要條件</u> <u>需求</u> 設定 程式 <u>ASA上的配置</u> <u>SFMC上的配置</u> <u>FDM上的配置</u> 驗證 相關資訊

# 簡介

本檔案介紹使用外部邊界路由通訊協定(eBGP)與雲服務供應商(CSP)建立連線的高可用性。

必要條件

需求

思科建議您瞭解以下主題:

• <u>BGP路徑選取</u>

# 設定

防火牆上有兩個eBGP對等點,可為雲服務提供商提供高可用性。由於CSP僅限於BGP操作,因此 無法從CSP端選擇主要和輔助對等體。

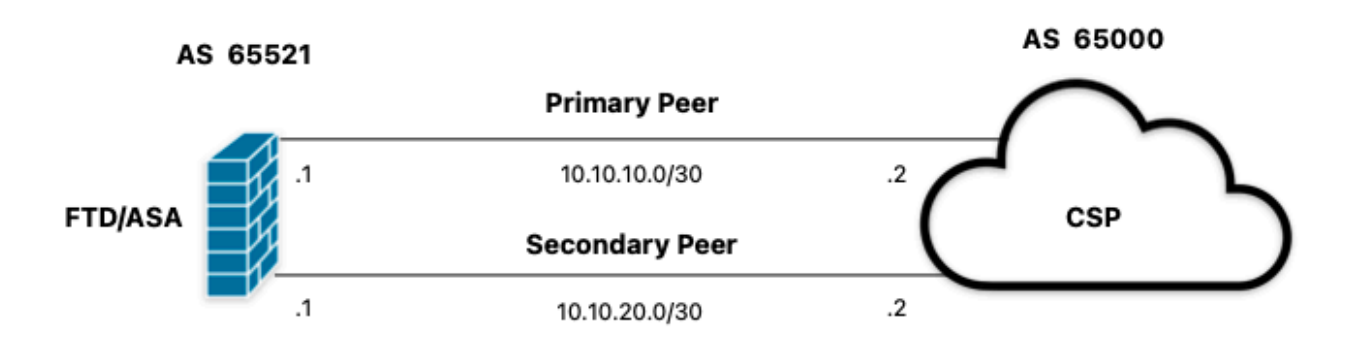

圖1.圖表

### 程式

步驟1。 在開始配置防火牆之前,請定義哪個對等體用作主對等體。

步驟2.對主要對等體中的傳入流量使用本地首選項150(預設本地首選項為100)。

步驟3.使用輔助對等體中的傳出流量前面的AS路徑。

# ASA上的配置

主要對等體中的傳入流量的本地優先順序:

route-map primary\_peer\_in permit 10
set local-preference 150

router bgp 65521
address-family ipv4 unicast
neighbor 10.10.10.2 route-map primary\_peer\_in in

輔助對等體中的傳出流量前面的AS路徑:

route-map secondary\_peer\_out permit 10
set as-path prepend 65521 65521

router bgp 65521
address-family ipv4 unicast
neighbor 10.10.20.2 route-map secondary\_peer\_out out

# SFMC上的配置

主要對等體中的傳入流量的本地優先順序:

步驟1。按一下Objects,然後按一下Route Map。

步驟2.選擇已分配給BGP對等體的路由對映,以應用本地首選項,或通過點選Add Route Map新增 新路由對映。

步驟3.配置路由對映的名稱,然後點選Entries部分下的Add。

| Edit Route Map Object |                |        | 0    |
|-----------------------|----------------|--------|------|
| Name                  |                |        |      |
| Local_Preference_RM   |                |        |      |
| ▼ Entries (0)         |                |        |      |
|                       |                |        | Add  |
| Sequence No 🔺         | Redistribution |        |      |
| No records to display |                |        |      |
| Allow Overrides       |                |        |      |
|                       |                | Cancel | Save |
|                       |                | Cancel | Save |

圖2.在SFMC上新增路由對映

步驟4.至少配置下一個基本設定:

- 序號。選擇序號的編號。
- 再分發。選擇Allow。

### Add Route Map Entry

| Sequence No:    |                        |               |                     |                               |
|-----------------|------------------------|---------------|---------------------|-------------------------------|
| 10              |                        |               |                     |                               |
| Redistribution: |                        |               |                     |                               |
| Allow           | •                      |               |                     |                               |
| Match Clauses   | Set Clauses            |               |                     |                               |
| Security Zones  | Address (0) Ne         | xt Hop (0)    | Route Source        | (0)                           |
| IPv4            | Select addresses to m  | atch as accer | s list or prefix li | st addresses of route.        |
| IPv6            | Access List            |               |                     |                               |
| BGP             | O Prefix List          |               |                     |                               |
| Others          | Available Access Lists | 11            |                     |                               |
|                 | Standard               | *             |                     |                               |
|                 | Available Standard Ac  | cess List C   |                     | Selected Standard Access List |
|                 | Q, Search              |               |                     |                               |
|                 |                        |               | Add                 |                               |
|                 |                        |               |                     |                               |
|                 |                        |               |                     |                               |
|                 |                        |               |                     |                               |
|                 |                        |               |                     |                               |
|                 |                        |               |                     |                               |
|                 |                        |               |                     |                               |
|                 |                        |               |                     |                               |
|                 |                        |               |                     |                               |
|                 |                        |               |                     |                               |

| Cancel Add | Cancel |
|------------|--------|
|            |        |

圖3.SFMC上的基本路由對映配置

步驟5. 按一下Set Clauses、BGP Clauses、Others。在Local Preference部分中設定本地首選項 150。

0

| Sequence No:    |                                                       |
|-----------------|-------------------------------------------------------|
| 10              |                                                       |
| Redistribution: |                                                       |
| Allow           | *                                                     |
| Match Clauses   | Set Clauses                                           |
| Metric Values   | AS Path Community List Others                         |
| BGP Clauses     | Set Automatic Tag                                     |
|                 | Local Preference : 150                                |
|                 | Set Weight :                                          |
|                 | Range: 0-65535<br>Origin:<br>Clocal IGP               |
|                 | Incomplete                                            |
|                 | IPv4 settings:<br>Next Hop:                           |
|                 | · · · · · ·                                           |
|                 | Specific IP :                                         |
|                 | Use comma to separate multiple values<br>Prefix List: |
|                 | ✓                                                     |
|                 | IPv6 settings:                                        |
|                 | · · · · · · · · · · · · · · · · · · ·                 |
|                 |                                                       |
|                 | Use comma to separate multiple values                 |

| Cancel | Add |  |
|--------|-----|--|
|        |     |  |
|        |     |  |

圖4.SFMC上的本地首選項配置

步驟6.按一下Add,然後Save。

步驟7. 按一下Device,然後按一下Device Management,選擇要應用本機優先順序的裝置。

步驟8.在BGP區段中按一下Routing ,然後按一下IPv4,然後按一下Neighbor。

0

步驟9.單擊主鄰居的編輯圖示,然後在Filtering Routes部分上,從Incoming traffic in the Route Map部分的下拉選單中選擇路由對映。

| IP Address*                |            | 2     | Enabled address                         |  |
|----------------------------|------------|-------|-----------------------------------------|--|
| 10.10.10.2                 |            |       | Shutdown administratively               |  |
| Remote AS*                 |            |       | Configure graceful restart              |  |
| 65000                      |            |       | Graceful restart(failover/spanned mode) |  |
| (1-4294967295 or 1.0-6553  | (5.65535)  |       |                                         |  |
| BFD Fallover               |            | De    | scription                               |  |
| none                       | ٠          | 1     | rimary                                  |  |
| Filtering Routes Route     | rs Tim     | ers   | Advanced Migration                      |  |
| Incoming                   |            |       | Outgoing                                |  |
| Access List                |            |       | Access List                             |  |
|                            | ٠          | +     | • +                                     |  |
| Route Map                  |            |       | Route Map                               |  |
| Local_Preference_RM        |            | +     | · · · +                                 |  |
| Prefix List                |            | _     | Prefix List                             |  |
|                            | *          | +     | · +                                     |  |
| AS path filter             |            |       | AS path filter                          |  |
|                            | •          | +     | · +                                     |  |
| Limit the number of prefit | xes allowe | d fro | m the neighbor                          |  |
| Maximum Prefixes*          |            |       |                                         |  |
| (1-2147483647)             |            |       |                                         |  |
| Threshold Level            |            |       |                                         |  |
| 75                         |            | %     |                                         |  |
| Control prefixes received  | from the   | oeer  |                                         |  |

圖5.在主對等體上配置本地首選項

步驟11。按一下OK,然後Save。

輔助對等體中的傳出流量前面的AS路徑:

步驟1。按一下Objects,然後按一下Route Map。

步驟2.選擇已分配給BGP對等體的路由對映,以應用預置的AS路徑,或通過點選Add Route Map新 增新路由對映。

步驟3.配置路由對映的名稱,然後點選Entries部分下的Add。

| Name                  |                |        |
|-----------------------|----------------|--------|
| AS_Path_Prepend_RM    |                |        |
| ▼ Entries (0)         |                |        |
|                       |                | Add    |
| Sequence No 🔺         | Redistribution |        |
| No records to display |                |        |
| Allow Overrides       |                |        |
|                       | Cance          | l Save |
| 圖6.在SFMC上新增路由對映       |                |        |

0

## 步驟4.至少配置下一個基本設定:

- 序號。選擇序號的編號
- 再分發。選擇Allow

### Add Route Map Entry

| Sequence No:    |                           |                          |                               |
|-----------------|---------------------------|--------------------------|-------------------------------|
| 10              |                           |                          |                               |
| Redistribution: |                           |                          |                               |
| C Allow         |                           |                          |                               |
| Match Clauses   | Set Clauses               |                          |                               |
| Security Zones  | Address (0) Next H        | op (0) Route Sour        | rce (0)                       |
| IPv4            | Select addresses to match | as access list or prefit | x list addresses of route.    |
| IPv6            | Access List               |                          |                               |
| BGP             | O Prefix List             |                          |                               |
| Others          | Available Access Lists :  |                          |                               |
|                 | Standard                  | •                        |                               |
|                 | Available Standard Access | List C                   | Selected Standard Access List |
|                 | Q, Search                 |                          |                               |
|                 |                           | Add                      | 1                             |
|                 |                           |                          | ·                             |
|                 |                           |                          |                               |
|                 |                           |                          |                               |
|                 |                           |                          |                               |
|                 |                           |                          |                               |
|                 |                           |                          |                               |
|                 |                           |                          |                               |
|                 |                           |                          |                               |
|                 |                           |                          |                               |

| Gancel Add |        |
|------------|--------|
|            | Cancel |
|            |        |

圖7.SFMC上的基本路由對映配置

步驟5. 按一下Set Clauses、BGP Clauses、AS Path。根據以下內容配置預置選項:

• 預置AS路徑。將要新增的AS新增到以逗號分隔的路徑中。

0

| Add | Route | Map | Entry |
|-----|-------|-----|-------|
|-----|-------|-----|-------|

| Sequence No:    |                            |                        |        |            |
|-----------------|----------------------------|------------------------|--------|------------|
| 10              |                            |                        |        |            |
| Redistribution: |                            |                        |        |            |
| C Allow         | •                          |                        |        |            |
| Match Clauses   | Set Clauses                |                        |        |            |
| Metric Values   | AS Path                    | Community List         | Others |            |
| BGP Clauses     | Select AS Pa<br>Prepend AS | ath options:<br>Path : |        |            |
|                 | 65521,655                  | i21                    |        |            |
|                 | Prepend last               | AS to the AS Path:     | 15     |            |
|                 | Convert                    | Route Tag into AS P    | ath    |            |
|                 |                            |                        |        |            |
|                 |                            |                        |        | Cancel Add |

圖8.SFMC上的AS路徑預置配置

步驟6.按一下Add,然後Save。

步驟7. 按一下Device, 然後Device Management, 選擇要應用AS路徑前置的裝置。

步驟8.在BGP區段中按一下Routing,然後按一下IPv4,然後按一下Neighbor。

步驟9.單擊輔助鄰居的編輯圖示,然後在Filtering Routes部分,從Outgoing traffic in the Route Map部分的下拉選單中選擇路由對映。

| Address*                           | Enabled address                         |  |
|------------------------------------|-----------------------------------------|--|
| 10.10.20.2                         |                                         |  |
| 10.10.20.2                         | Shutdown administratively               |  |
| emote AS*                          | Configure graceful restart              |  |
| 65000                              | Graceful restart(failover/spanned mode) |  |
| -4294967295 or 1.0-65535.65535     | 0                                       |  |
| FD Fallover                        | Description                             |  |
| none v                             | Secondary                               |  |
| Filtering Routes Ti                | mers Advanced Migration                 |  |
| coming                             | Outgoing                                |  |
| ccess List                         | Access List                             |  |
| *                                  | + + +                                   |  |
| oute Map                           | Route Map                               |  |
| •                                  | + AS_Path_Perepend_RM +                 |  |
| refix List                         | Prefix List                             |  |
| *                                  | + + +                                   |  |
| S path filter                      | AS path filter                          |  |
|                                    | + + +                                   |  |
| Limit the number of prefixes allow | ved from the neighbor                   |  |
| aximum Prefixes*                   |                                         |  |
| -2147483647)                       |                                         |  |
| hreshold Level                     |                                         |  |
| 75                                 | %                                       |  |
| Control prefixes received from the | e peer                                  |  |

圖9.在輔助對等體上配置AS路徑

步驟4.按一下OK,然後Save。

# FDM上的配置

輔助對等體中的傳出流量前面的AS路徑:

步驟1。按一下Device,然後在Advanced Configuration部分中按一下View Configuration。

步驟2.在Smart CLI部分單擊Objects,然後點選(+)按鈕。

步驟3.按如下所示配置CLI對象:

| Edit Smart CLI Object                  |   |               | 0   | ×     |
|----------------------------------------|---|---------------|-----|-------|
| Name                                   |   | Description   |     |       |
| AS_Path_Prepend_RM                     |   |               |     |       |
| CLI Template                           |   |               |     |       |
| Route Map                              | ~ |               |     |       |
| Template                               |   | Show disabled | 0.1 | Reset |
| O 1 route-map AS_Path_Prepend_RM       |   |               |     |       |
| O 2 permit v 10                        |   |               |     |       |
| ⊙ 3 configure bgp-set-clause v         |   |               |     |       |
| ⊙ 4 configure set as-path properties - |   |               |     |       |
| S set as-path prepend 65521 65521      |   |               |     |       |
|                                        |   |               |     |       |
|                                        |   |               |     | _     |

圖10.在FDM上配置AS路徑預掛對象

步驟10.按一下OK。

主要對等體中的傳入流量的本地優先順序:

步驟1。按一下Device,然後在Advanced Configuration部分中按一下View Configuration。

步驟2.在Smart CLI部分單擊Objects,然後點選(+)按鈕。

步驟3.按如下所示配置CLI對象:

| Edit Smart CLI Object                                                                    |    |            |              | 0 ×       |
|------------------------------------------------------------------------------------------|----|------------|--------------|-----------|
| Name                                                                                     | De | escription |              |           |
| Local_Preference_RM                                                                      |    |            |              |           |
| CLI Template                                                                             |    |            |              |           |
| Route Map                                                                                | ~  |            |              |           |
| Template                                                                                 |    |            | Show disable | d 🔷 Reset |
| <pre>O 1 route-map Local_Preference_RM O 2 permit + 10</pre>                             |    |            |              |           |
| <ul> <li>⊙ 3 configure bgp-set-clause →</li> <li>⊙ 4 set local-preference 150</li> </ul> |    |            |              |           |
|                                                                                          |    |            |              |           |
|                                                                                          |    |            | CANCEL       | OK        |

圖11.在FDM上配置本地首選項對象

步驟4.按一下OK。

將路由對映配置到BGP配置:

步驟1. 按一下Device,然後按一下「Routing」部分中的View Configuration。

步驟2. 按一下BGP,然後按一下新BGP對等體的(+)按鈕,或按一下現有BGP對等體的「編輯」按 鈕。

步驟3. 設定BGP對象,如下所示:

| Edit BGP Object                                               | 0 ×                                                        |  |  |  |  |  |
|---------------------------------------------------------------|------------------------------------------------------------|--|--|--|--|--|
| Name                                                          | Description                                                |  |  |  |  |  |
| Primary_Peer                                                  | Primary                                                    |  |  |  |  |  |
| Template                                                      | Show disabled<br>Reset                                     |  |  |  |  |  |
| ○ 1 router bgp 65521                                          |                                                            |  |  |  |  |  |
| ○ 2 configure address-family ipv4 ~                           | configure address-family ipv4~                             |  |  |  |  |  |
| 3 address-family ipv4 unicast                                 | address-family ipv4 unicast                                |  |  |  |  |  |
| <ul> <li>4 configure address-family ipv4 get</li> </ul>       | configure address-family ipv4 general -                    |  |  |  |  |  |
| 5 distance bgp 20 200 200                                     | distance bgp 20 200 200                                    |  |  |  |  |  |
| ⊙ 6 configure neighbor 10.10.10.2 r                           | configure neighbor 10.10.10.2 remote-as 65000 properties - |  |  |  |  |  |
| O 7 neighbor 10.10.10.2 remote-as                             | neighbor 10.10.10.2 remote-as 65000                        |  |  |  |  |  |
| ⊙ s configure neighbor 10.10.10.2                             | configure neighbor 10.10.10.2 activate properties -        |  |  |  |  |  |
| ⊙ 9 neighbor 10.10.10.2 activat                               | neighbor 10.10.10.2 activate                               |  |  |  |  |  |
| ••• 🗇 10 configure neighbor 10.10.10.                         | configure neighbor 10.10.10.2 activate filtering ~         |  |  |  |  |  |
| ⊙ 11 neighbor 10.10.10.2 route                                | neighbor 10.10.10.2 route-map Local_Preference_RM ~ in ~   |  |  |  |  |  |
| ⊙ 12 configure neighbor 10.10.20.2 r                          | configure neighbor 10.10.20.2 remote-as 65000 properties ~ |  |  |  |  |  |
| ○ 13 neighbor 10.10.20.2 remote-as                            | neighbor 10.10.20.2 remote-as 65000                        |  |  |  |  |  |
| ○ 14 configure neighbor 10.10.20.2                            | configure neighbor 10.10.20.2 activate properties -        |  |  |  |  |  |
| ○ 15 neighbor 10.10.20.2 activat                              | neighbor 10.10.20.2 activate                               |  |  |  |  |  |
| ○ 16 configure neighbor 10.10.20.                             | configure neighbor 10.10.20.2 activate filtering ~         |  |  |  |  |  |
| ○ 17 neighbor 10.10.20.2 route-map AS_Path_Prepend_RM v out v |                                                            |  |  |  |  |  |

CANCEL

ок

圖12.在FDM上配置BGP對等體

步驟4.按一下OK。

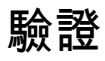

驗證AS路徑預置和本地首選項已配置並分配給對等體:

>

#### system support diagnostic-cli

Attaching to Diagnostic CLI ... Press 'Ctrl+a then d' to detach. Type help or '?' for a list of available commands. firepower>

#### enable

Password: firepower# firepower#

show route-map Local\_Preference\_RM

route-map Local\_Preference\_RM, permit, sequence 10
Match clauses:

Set clauses:

local-preference 150

firepower#

```
show route-map AS_Path_Perepend_RM
```

```
route-map AS_Path_Perepend_RM, permit, sequence 10
Match clauses:
```

Set clauses:

as-path prepend 65521 65521

firepower#

show running-config router bgp

```
router bgp 65521
bgp log-neighbor-changes
bgp router-id 10.10.10.10
bgp router-id vrf auto-assign
address-family ipv4 unicast
neighbor 10.10.10.2 remote-as 65000
neighbor 10.10.10.2 description Primary
neighbor 10.10.10.2 transport path-mtu-discovery disable
neighbor 10.10.10.2 activate
neighbor 10.10.10.2
```

```
route-map Local_Preference_RM in
```

neighbor 10.10.20.2 remote-as 65000 neighbor 10.10.20.2 description Secondary neighbor 10.10.20.2 transport path-mtu-discovery disable neighbor 10.10.20.2 activate
neighbor 10.10.20.2

route-map AS\_Path\_Perepend\_RM out

redistribute connected no auto-summary no synchronization exit-address-family

#### 在驗證路由表之前,請清除BGP對等體:

clear bgp 10.10.10.2 soft in clear bgp 10.10.20.2 soft out

注意:使用soft命令可避免重置整個對等體,而是僅重新傳送路由更新。

#### 使用先前設定的本地首選項驗證主對等體上的傳出流量:

#### <#root>

```
firepower# show bgp
BGP table version is 76, local router ID is10.10.10.10
Status codes: s suppressed, d damped, h history, * valid, > best, i - internal,
             r RIB-failure, S Stale, m multipath
Origin codes: i - IGP, e - EGP, ? - incomplete
   Network
                   Next Hop
                                   Metric
LocPrf
Weight Path
                                                    0 65000 ?
* 10.0.4.0/22
                   10.10.20.2
                                        0
*>
10.10.10.2
           0
150
     0 65000 ?
*
  10.2.4.0/24
                   10.10.20.2
                                         0
                                                       0 65000 ?
*>
10.10.10.2
           0
150
     0 65000 ?
```

#### 驗證路由表中安裝的BGP字首是否來自主要對等體:

<#root>

firepower#

show route

```
Codes: L - local, C - connected, S - static, R - RIP, M - mobile, B - BGP
D - EIGRP, EX - EIGRP external, O - OSPF, IA - OSPF inter area
N1 - OSPF NSSA external type 1, N2 - OSPF NSSA external type 2
E1 - OSPF external type 1, E2 - OSPF external type 2, V - VPN
i - IS-IS, su - IS-IS summary, L1 - IS-IS level-1, L2 - IS-IS level-2
ia - IS-IS inter area, * - candidate default, U - per-user static route
o - ODR, P - periodic downloaded static route, + - replicated route
SI - Static InterVRF
Gateway of last resort is not set
```

```
в
```

10.0.4.0 255.255.252.0

[20/0] via

10.10.10.2

, 01:04:17

в

10.2.4.0 255.255.255.0

[20/0] via

10.10.10.2

, 01:04:17

# 相關資訊

#### • <u>思科技術支援與下載</u>

### 關於此翻譯

思科已使用電腦和人工技術翻譯本文件,讓全世界的使用者能夠以自己的語言理解支援內容。請注 意,即使是最佳機器翻譯,也不如專業譯者翻譯的內容準確。Cisco Systems, Inc. 對這些翻譯的準 確度概不負責,並建議一律查看原始英文文件(提供連結)。